# **Splitting Transactions in GCMS**

When needing to split transactions in order to allocate the dollar amounts to two or more Dept ID's, please follow the instructions below.

#### 1. Select the middle icon on the Transaction Summary screen.

#### SEARCH RESULTS

| Expand All   Coll | apse All |          |              |                  |                                                  |                    | s                          | earch Total: 2,095.06 |
|-------------------|----------|----------|--------------|------------------|--------------------------------------------------|--------------------|----------------------------|-----------------------|
| 3                 |          |          |              |                  |                                                  |                    | Page 1 of 1                | Page Go               |
| Detail            | Reviewed | Approved | Posting Date | Transaction Date | Description                                      | Transaction Amount | Tax Amount Additional Info | ormation              |
| 4 🕾               |          |          | 01/12/2015   | 01/09/2015       | TLF FLOWER GARDEN<br>940-3829812, TX -76201-6055 | 78.97              |                            |                       |
| 4 @ >             |          |          | 01/12/2015   | 01/09/2015       | AMAZON.COM<br>AMZN.COM/BILL, WA -98109           | 121.86             |                            | 3                     |
| 4 🕫 🕨             |          |          | 01/13/2015   | 01/12/2015       | P.D.M.E.<br>05123357173, TX -78613               | 24.08              |                            |                       |
| 4 🕫               |          |          | 01/13/2015   | 01/12/2015       | P.D.M.E.<br>05123357173, TX -78613               | 535.97             |                            |                       |
| 4 🕫 🕨             |          |          | 01/13/2015   | 01/12/2015       | P.D.M.E.<br>05123357173, TX -78613               | 232.78             |                            |                       |
| 4 🕫               |          |          | 01/14/2015   | 01/13/2015       | P.D.M.E.<br>05123357173, TX -78613               | 49.90              |                            |                       |
| 4 🕫               |          |          | 01/14/2015   | 01/13/2015       | P.D.M.E.<br>05123357173, TX -78613               | 167.99             |                            |                       |
| 4 🕫               |          |          | 01/14/2015   | 01/13/2015       | P.D.M.E.<br>05123357173, TX -78613               | 54.64              |                            |                       |
| 4 ® b             |          |          | 01/14/2015   | 01/13/2015       | P.D.M.E.<br>05123357173, TX -78613               | 176.45             |                            |                       |
| 4 ® >             |          |          | 01/15/2015   | 01/14/2015       | SAMSCLUB #4905<br>DENTON, TX -76201              | 621.88             |                            |                       |
| 4 🕫               |          |          | 01/20/2015   | 01/19/2015       | ESHIPGLOBAL INC<br>08008161615, TX -75252        | 10.54              |                            |                       |
| 4 🕫               |          |          | 01/21/2015   | 01/20/2015       | DOLRTREE 1108 00011080<br>DENTON, TX -76205      | 20.00              | 1.18                       |                       |
| 9                 |          |          |              |                  |                                                  |                    | Page 1 of 1                | Page Go               |
| Expand All   Coll | apse All |          |              |                  |                                                  |                    | s                          | earch Total: 2,095.06 |

#### 2. It will say "Split Transaction"

| SEARC      | H RESULTS         |         |              |                  |                                                  |               |
|------------|-------------------|---------|--------------|------------------|--------------------------------------------------|---------------|
| Expand All | I Collapse All    |         |              |                  |                                                  |               |
| 83         |                   |         |              |                  |                                                  |               |
| Detail     | Outrand A         | pproved | Posting Date | Transaction Date | Description                                      | Transaction A |
|            | SPLIT TRANSACTION |         | 01/12/2015   | 01/09/2015       | TLF FLOWER GARDEN<br>940-3829812, TX -76201-6055 |               |
| a 16 >     | 0                 |         | 01/12/2015   | 01/09/2015       | AMAZON.COM<br>AMZN.COM/BILL, WA -98109           |               |
|            | 10                |         | 01/13/2015   | 01/12/2015       | P.D.M.E.<br>05123357173, TX -78613               |               |
| < 3 h      | 8                 |         | 01/13/2015   | 01/12/2015       | P.D.M.E.<br>05123357173, TX -78613               |               |
| PLEASE     | 17                | 1731    | 01/13/201F   | 01/10/2015       | P.D.M.E.                                         |               |

## 3. Select the "Split Detail" tab.

| Financial Detail    | Split Detail      |                     |                                               |                       |                         |                           |                           |          |
|---------------------|-------------------|---------------------|-----------------------------------------------|-----------------------|-------------------------|---------------------------|---------------------------|----------|
|                     |                   |                     |                                               |                       |                         |                           | >                         | 3        |
|                     |                   |                     |                                               |                       |                         |                           |                           |          |
| Reviewed Appr       | roved Date        | Transaction<br>Date | Description                                   | Transaction<br>Amount | Tax Amount              | Net Transaction<br>Amount | Additional<br>Information |          |
|                     | 01/12/201         | 5 01/09/2015        | TLF FLOWER GARDEN 940-3829812, TX -76201-6055 | 78.97                 |                         | 78.97                     |                           |          |
|                     |                   |                     |                                               |                       |                         |                           | Split(s):                 | 2 Add    |
|                     |                   |                     |                                               |                       | Split By: Amount V Spli | t and Balance To:         | Total Transaction         | Amount 🔽 |
| Description         |                   |                     | Percent                                       | Amount                | Tax Amount              |                           | Net                       | Amount   |
| This transaction do | es not have any s | plits defined.      |                                               |                       |                         |                           |                           |          |
|                     | Totals:           |                     |                                               |                       |                         |                           |                           |          |
|                     |                   |                     |                                               |                       |                         |                           |                           |          |
|                     |                   |                     |                                               |                       |                         |                           | >                         | 3        |

4. Select the number of splits you need and click "Add" then "Save".

| Financial De | tail       | Split Detail        |                     |                                          |                       |          |                   |                           |                            |  |
|--------------|------------|---------------------|---------------------|------------------------------------------|-----------------------|----------|-------------------|---------------------------|----------------------------|--|
|              |            |                     |                     |                                          |                       |          |                   |                           | > 🗎 ᠑                      |  |
|              |            |                     |                     |                                          |                       |          |                   |                           |                            |  |
| Reviewe      | d Approved | Posting<br>Date     | Transaction<br>Date | Description                              | Transaction<br>Amount |          | Tax Amount        | Net Transaction<br>Amount | Additional<br>Information  |  |
|              |            | 01/12/2015          | 01/09/2015          | TLF FLOWER GARDEN 940-3829812, TX -76201 | -6055 78.97           |          |                   | 78.97                     |                            |  |
|              |            |                     |                     |                                          |                       |          |                   | 5                         | Split(s): 2 Add            |  |
| Remove       | Expand Al  | l   <u>Collapse</u> | All                 |                                          |                       | Split By | y: Amount 💙 Split | and Balance To:           | Fotal Transaction Amount 🔽 |  |
| Descri       | ption      |                     |                     |                                          |                       | Percent  | Amount            | Tax Amount                | Net Amount                 |  |
| Split -      |            |                     |                     |                                          |                       | 50.00    | 39.49             | 0.00                      | 39.49                      |  |
| Split -      |            |                     |                     |                                          |                       | 50.00    | 39.48             | 0.00                      | 39.48                      |  |
|              |            |                     |                     | Totals                                   |                       | 100.00   | 78.97             | 0.00                      | 78.97                      |  |
|              |            |                     |                     |                                          |                       |          |                   |                           | > 🔒 🕲                      |  |

5. You can then split your transaction by amount or percentage.

| R | move Expand All   Collapse All | spli     | t By: Amount 💙 S | Split and Balance To: | Total Transaction Amount 🚩 |
|---|--------------------------------|----------|------------------|-----------------------|----------------------------|
|   | Description                    | Percent  | Amount           | Tax Amount            | t Net Amount               |
|   | Split -                        | 50.00    | 39.49            | 0.00                  | 39.49                      |
|   | Split -                        | 50.00    | 39.48            | 0.00                  | 39.48                      |
|   | Totals                         | : 100.00 | 78.97            | 0.00                  | 78.97                      |

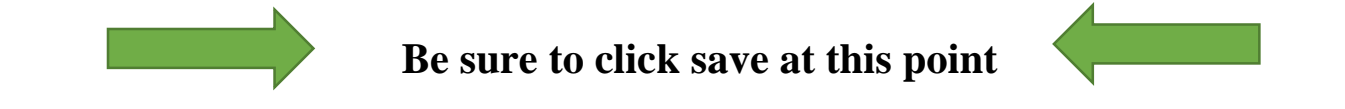

## 6. Select "Expand All" to view all custom fields.

|   | Reviewed | Approved   | Posting<br>Date     | Transaction<br>Date | Description     |                              | Transaction<br>Amount |           | Tax Amount          | Net Transaction<br>Amount | Additional<br>Information |
|---|----------|------------|---------------------|---------------------|-----------------|------------------------------|-----------------------|-----------|---------------------|---------------------------|---------------------------|
|   |          |            | 01/12/2015          | 01/09/2015          | TLF FLOWER GAR  | DEN 940-3829812, TX -76201-0 | 5055 78.97            |           |                     | 78.97                     |                           |
|   |          |            |                     |                     |                 |                              |                       |           |                     | S                         | plit(s): 2 Add            |
| F | Remove   | Expand Al  | l   <u>Collapse</u> |                     |                 |                              |                       | Split B   | y: Amount V Split a | and Balance To: T         | otal Transaction Amount 🔽 |
|   | Des      | cription   |                     |                     |                 |                              |                       | Percent   | Amount              | Tax Amount                | Net Amount                |
|   | ✓ Spl    | it -       |                     |                     |                 |                              |                       | 50.00     | 39.49               | 0.00                      | 39.49                     |
|   | ACCOUNT  | ING CODES  | INFORMAT            | ION                 |                 |                              |                       |           |                     |                           |                           |
|   | Business | Unit       |                     | DeptID (            | (please verify) | Description of Ite           | ems Purchased         | Vendor St | atus Check >\$500?  | Comments A                |                           |
|   | SY769 -  | UNT System | ı                   | 62651               |                 |                              |                       | No Descri | ption               |                           |                           |
|   | Comment  | ts B       |                     | BSC USE             | ONLY            |                              |                       |           |                     |                           |                           |
|   |          |            |                     |                     |                 |                              |                       |           |                     | E                         | dit Accounting Codes      |
|   | ✓ Spl    | it -       |                     |                     |                 |                              |                       | 50.00     | 39.48               | 0.00                      | 39.48                     |
|   | ACCOUNT  | ING CODES  | INFORMAT            | ION                 |                 |                              |                       |           |                     |                           |                           |
|   | Business | Unit       |                     | DeptID (            | (please verify) | Description of Ite           | ems Purchased         | Vendor St | atus Check >\$500?  | Comments A                |                           |
|   | SY769 -  | UNT System | ı                   | 62651               |                 |                              |                       | No Descri | ption               |                           |                           |
|   | Comment  | ts B       |                     | BSC USE             | ONLY            |                              |                       |           |                     |                           |                           |
|   |          |            |                     |                     |                 |                              |                       |           |                     |                           |                           |
|   |          |            |                     |                     |                 |                              |                       |           |                     | E                         | lit Accounting Codes      |
|   |          |            |                     |                     |                 | Totals                       | :                     | 100.00    | 78.97               | 0.00                      | 78.97                     |
|   |          |            |                     |                     |                 |                              |                       |           |                     |                           |                           |
|   |          |            |                     |                     |                 |                              |                       |           |                     |                           | <b>&gt;</b> 🖪 🕤           |

#### 7. Then select "Edit Accounting Codes" to edit the custom fields.

| Reviewed       | Approved      | Posting<br>Date | Transaction<br>Date | Description     |               |                       | Transaction<br>Amount |                            | Tax Amount          | Net Transaction<br>Amount | Additi<br>Inform | onal<br>ation     |
|----------------|---------------|-----------------|---------------------|-----------------|---------------|-----------------------|-----------------------|----------------------------|---------------------|---------------------------|------------------|-------------------|
|                |               | 01/12/2015      | 01/09/2015          | TLF FLOWER GA   | ARDEN 940-382 | 29812, TX -76201-6055 | 78.97                 |                            |                     | 78.97                     |                  |                   |
|                |               |                 |                     |                 |               |                       |                       |                            |                     | 5                         | Split(s):        | 2 Add             |
| Remove         | Expand Al     | <u>Collapse</u> | All                 |                 |               |                       |                       | Split B                    | y: Amount V Split   | and Balance To:           | Fotal Trar       | nsaction Amount 💙 |
| Des            | cription      |                 |                     |                 |               |                       |                       | Percent                    | Amount              | Tax Amour                 | ıt               | Net Amount        |
| Spli           | t -           |                 |                     |                 |               |                       |                       | 50.00                      | 39.49               | 0.00                      |                  | 39.49             |
| ACCOUNT        | ING CODES     | INFORMATI       | ION                 |                 |               |                       |                       |                            |                     |                           |                  |                   |
| Business       | Unit          |                 | DeptID (            | (please verify) |               | Description of Items  | Purchased             | Vendor Sta                 | tus Check >\$500?   | Comments A                |                  |                   |
| SY769 - U<br>* | NT System     |                 | 62651<br>62651      |                 | aje           |                       | <b>~</b>              | No Descripti<br>No Descrip | on<br>otion         |                           |                  |                   |
| Comment        | is B          |                 | BSC USE             | ONLY            |               |                       |                       |                            |                     |                           |                  |                   |
|                |               |                 |                     |                 |               |                       |                       |                            |                     |                           |                  |                   |
| Copy to        | o All on Page | 9               |                     |                 |               |                       |                       |                            |                     |                           |                  |                   |
| ✓ Spli         | t -           |                 |                     |                 |               |                       |                       | 50.00                      | 39.48               | 0.00                      |                  | 39.48             |
| ACCOUNT        | ING CODES     | INFORMATI       | ION                 |                 |               |                       |                       |                            |                     |                           |                  |                   |
| Business       | Unit          |                 | DeptID              | (please verify) |               | Description of Items  | Purchased             | Vendor S                   | tatus Check >\$500? | Comments                  | A                |                   |
| SY769 -        | UNT System    |                 | 62651               |                 |               |                       |                       | No Descr                   | iption              |                           |                  |                   |
| Comment        | is B          |                 | BSC US              | E ONLY          |               |                       |                       |                            |                     |                           |                  |                   |
|                |               |                 |                     |                 |               |                       |                       |                            |                     |                           | Edit Acc         | ounting Codes     |
|                |               |                 |                     |                 |               | Totals:               |                       | 100.00                     | 78.97               | 0.00                      | 1                | 78.97             |

8. Click "Save" when splits are completed.